## SwannOne™ SoundView Indoor Camera Wi-Fi Setup Guide

Your SoundView Indoor Camera needs to connect to the Internet before it can be registered and viewed online. In this guide, you will learn how to set up a Wi-Fi network connection for your camera using the SwannOne app in a few easy steps.

1 Power your camera by plugging it into a wall outlet using the included power adapter and USB cable. You can also connect the USB cable directly to a computer to power your camera.

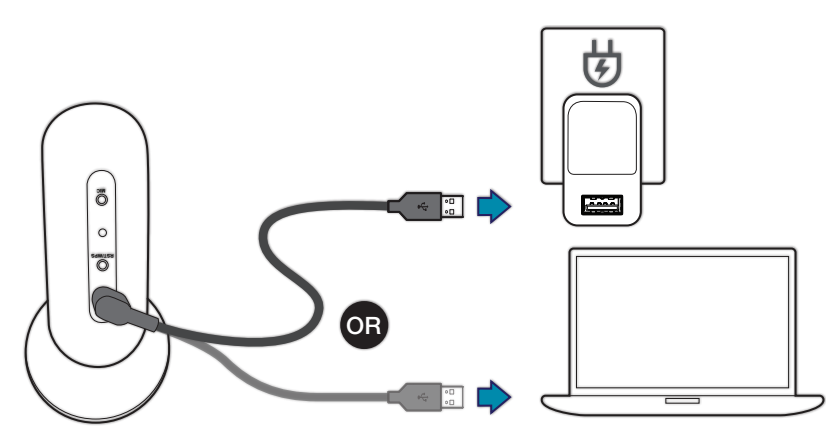

- **2** Download the SwannOne app for your smartphone from the Apple App Store or the Google Play Store.
- 3 Make sure your smartphone is connected to your wireless network (2.4GHz network only. Your camera cannot connect to a 5GHz network), then launch the SwannOne app and sign in.

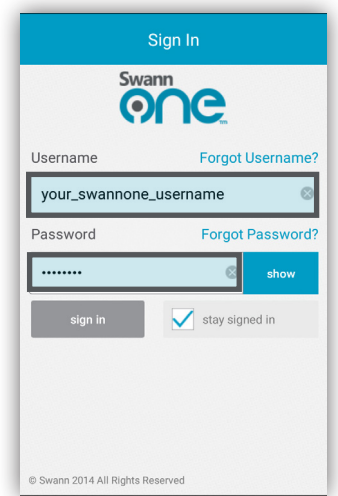

4 The SwannOne app automatically loads the QR code generator screen for you to enter the password for your wireless network.

You can also bring up this screen at any time by touching  $\ge$  > QR Code.

Enter your wireless network password (case-sensitive) and then touch Continue.

The app generates a QR code (containing your wireless network details) that you can scan with your camera.

| ≡                                                                                                    | 1 Queens R | >    |
|----------------------------------------------------------------------------------------------------|------------|------|
| K Home QR Code Generator                                                                                                 |            |      |
| Please ensure that your mobile device is<br>connected to the same wi-fi network that you be<br>connecting the camera to. |            |      |
| Wifi Networks                                                                                                    |            |      |
| SwN-AP-NS                                                                                                    |            |      |
| Password                                                                                                    |            |      |
|                                                                                                    |            | show |
| со                                                                                                    | DNTINUE    |      |
| © Swann 2014 All Rights Reserved                                                                                         |            |      |

**5** Aim your camera at the QR code on the app screen as shown below. The camera status light will blink green twice when you scan the QR code successfully. You'll know your camera is connected to the Internet once the status light starts blinking purple.

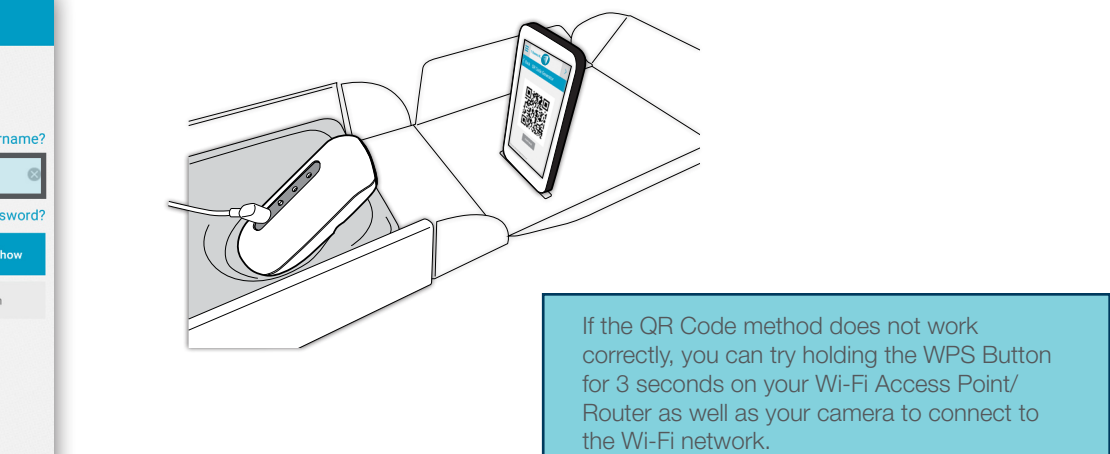